# **NEW ELECTRONIC PARTS CATALOGUE**

SEARCH BY PRODUCT

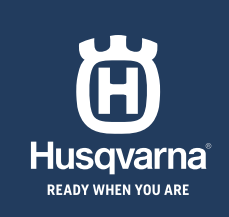

# SEARCH BY PRODUCT

In the search function you can search by EAN, PNC, part number, categories, free text etc. When typing a keyword you get a list of possible items.

### Search

EAN, PNC, part number, categories, free text etc

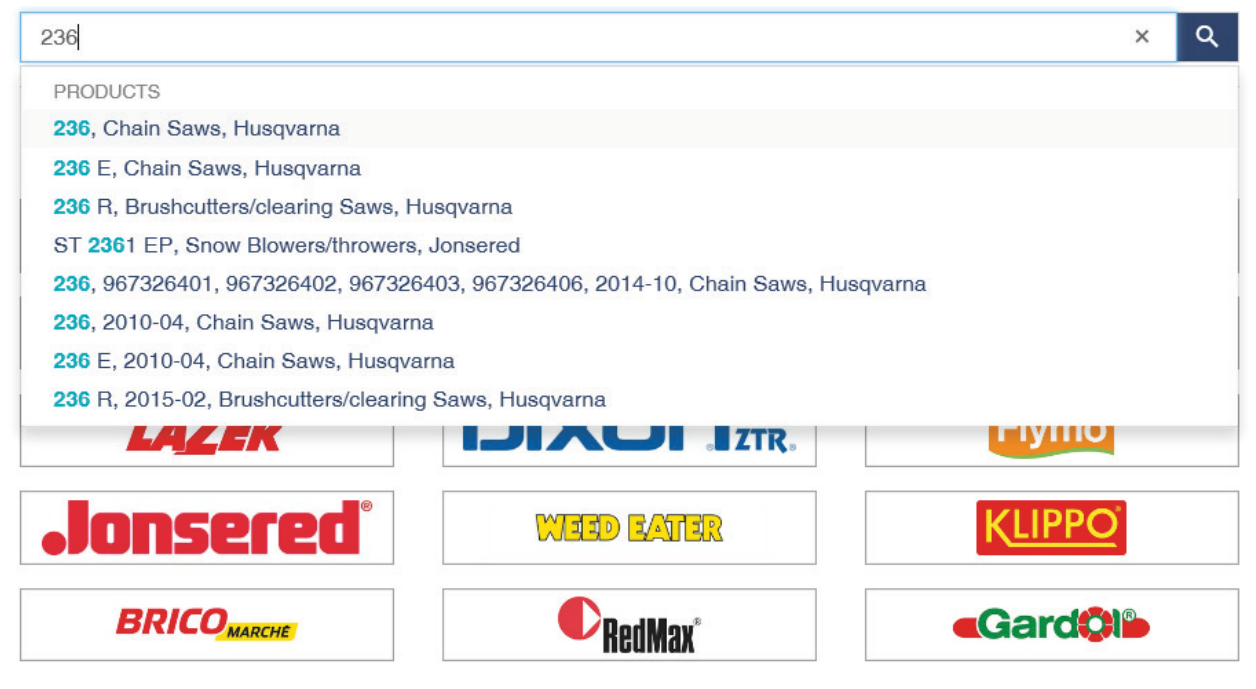

## **PRODUCT PAGE**

🛱 Husqvarna

Download image

When you find your product you display product description, technical details and an image of the product.

Spare Parts catalogue / Husgvarna / Chainsaws / 236, 967326401, 967326402, 967326403, 967326406, 24

### 236 CHAINSAW 16" 3/8" H36 SN - EU

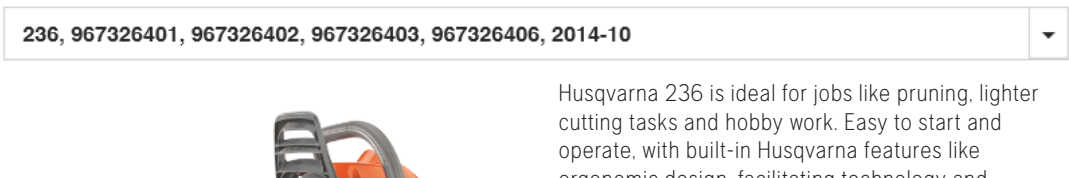

ergonomic design, facilitating technology and powerful X-Torg engine® with low emissions. Show less 🔨

EAN Cylinder displacement Recommended bar length, max Weight (excl. cutting equipment)

7393089186776 38.2 cm3 40 cm 4.7 kg

More info about product

# **FREQUENT PARTS**

Most used parts for the product. For each part you can check price and availability and then add to basket. In the upper right corner you find a share function and download button. Click view more and see more frequently used parts.

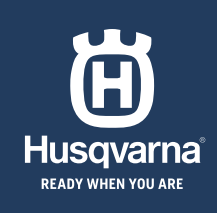

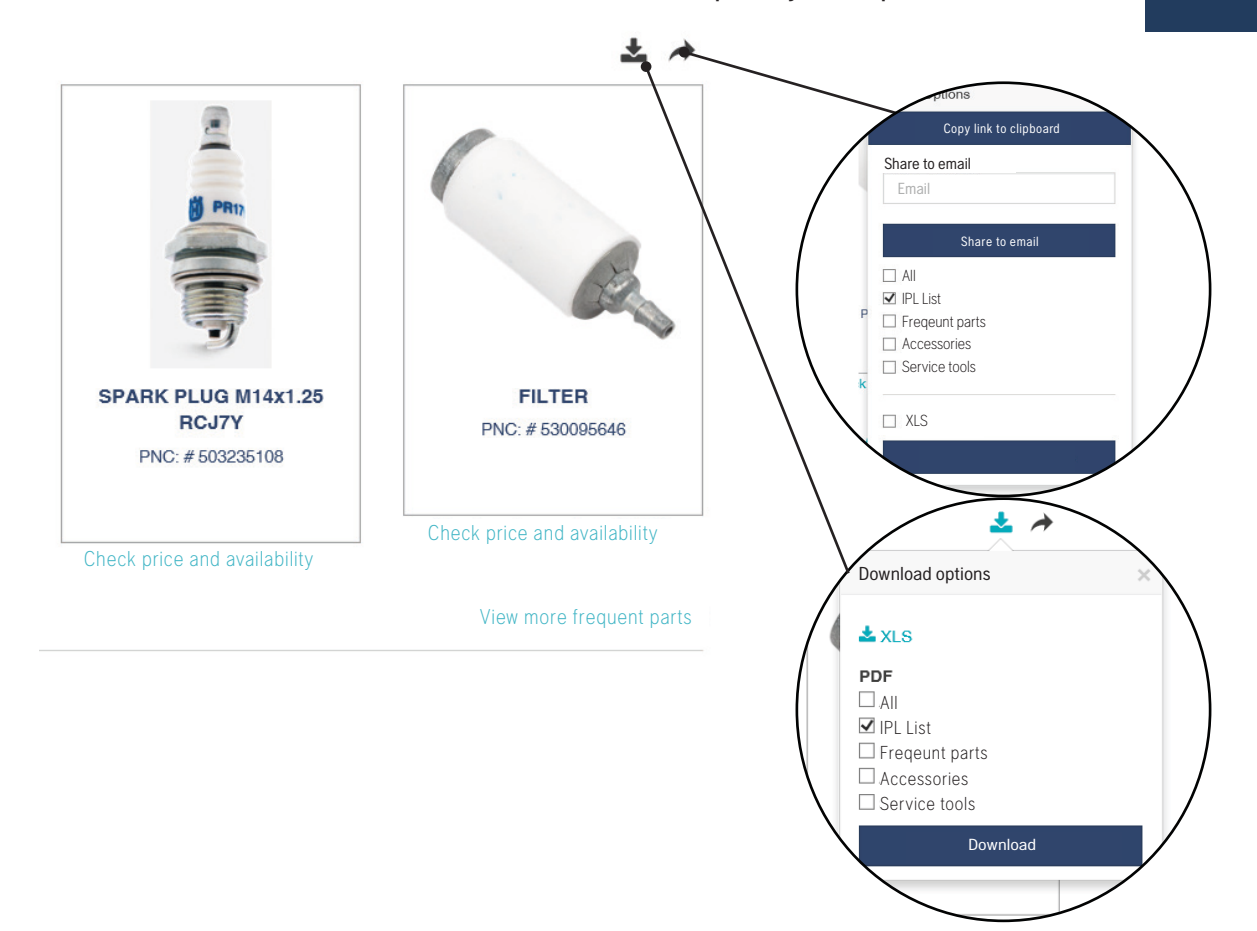

# **ILLUSTRATED PART LIST CATEGORIES**

Browse among the categories or search in the search field.

| Search            |   |
|-------------------|---|
| CRANKSHAFT        | ~ |
| ACCESSORIES       | ~ |
| CHAIN BRAKE       | ^ |
| COVER             | ~ |
| HANDLE & CONTROLS | ~ |
| STARTER           | ~ |

| STARTER         | ~ |
|-----------------|---|
| CARBURETOR      | ~ |
| CHASSIS         | ~ |
| CRANKSHAFT      | ~ |
| IGNITION SYSTEM | ~ |

|                         | <b>↓</b> ₹ ↓≙ |
|-------------------------|---------------|
| CHAIN BRAKE             | ~             |
| CARBURETOR & AIR FILTER | ~             |
| CLUTCH & OIL PUMP       | ~             |
| CYLINDER PISTON         | ~             |
| MUFFLER                 | ~             |

# **ILLUSTRATED PART LIST**

After you have chosen a category you will see a illustrated part list. You can display this view by **picture view**, **list view** and **mixed view**.

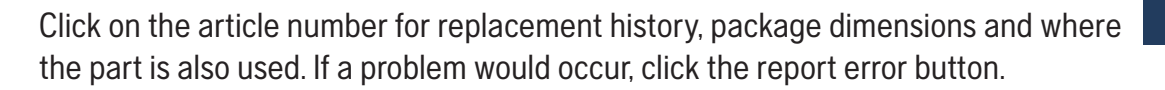

When you click a item number the corresponding item in picture view will show.

|                |            |                  | Download XLS — | Shar    | e to emai | l<br>F | Picture view |                  | List view | Mi      | xed vie |
|----------------|------------|------------------|----------------|---------|-----------|--------|--------------|------------------|-----------|---------|---------|
|                |            |                  |                | 2       | *         | R      | eport error  | Ň                | ∷         |         |         |
| Find           | Article N. | Description      | Bu             | lletins | Qty       | Kit    | Price        | Availabilit      | у         | Buy     |         |
| <b>Q</b> 2     | 579070601  | KNOB             |                | -       | 1         | -      | Check pric   | e and availabili | ty        | ŵ       |         |
| Q <sub>3</sub> | 530057950  | PIN. DOWEL       |                | -       | 1         | 20     | Check pric   | e and availabili | ty        | ŵ       |         |
| <b>Q</b> 4     | 530057940  | ASSY. FRONT LINK |                | -       | 1         | 20     | Check pric   | e and availabili | ty        | ŵ       |         |
| <b>Q</b> 5     | 574780301  | SCREW            |                | -       | 1         | 20     | Check pric   | e and availabili | ty        | ŵ       |         |
| <b>Q</b> 6     | 530016415  | SPRING COMPRES   | SION           | -       | 1         | 20     | Check pric   | e and availabili | ty        | ŵ       |         |
| <b>Q</b> 8     | 530015913  | PEN              |                | -       | 1         | 20     | Check pric   | e and availabili | ty        | ŵ       |         |
| <b>Q</b> 9     | 530057923  | BRAKE BAND       |                | -       | 1         | 20     | Check pric   | e and availabil  | ity       | ŵ       |         |
| <b>Q</b> 10    | 525743001  | COVER            |                | -       | 1         | 20     | Check pric   | e and availabil  | ity       | ŵ       |         |
| <b>Q</b> 12    | 545060201  | GEAR             |                | -       | 1         | 20     | Check pric   | e and availabil  | ity       | ŵ       |         |
| <b>Q</b> 13    | 525884201  | ASSEMBLY         |                | -       | 1         | 20     | Check pric   | e and availabil  | ity       | ŵ       |         |
| <b>Q</b> 14    | 574201701  | PEN              |                | -       | 1         | 20     | Check pric   | e and availabil  | ity_      | ŵ       |         |
| <b>Q</b> 15    | 545065901  | ADJUSTER         |                | -       | 1         | 20     | Check pric   | e and availabil  | ity       | ŵ       |         |
| <b>Q</b> 16    | 545059201  | COVER            |                | -       | 1         | 20     | Check pric   | e and availabili | ty        | ŵ       |         |
| <b>Q</b> 17    | 545227101  | SCREW            |                | -       | 3         | 20     | Check pric   | e and availabili | ty        | ŵ       |         |
| <b>Q</b> 18    | 525354301  | BEARING SLEEVE   |                | -       | 1         | 20     | Check pric   | e and availabili | ty        | ŵ       |         |
| <b>Q</b> 19    | 545118601  | DECAL            |                | -       | 1         | -      | Check pric   | e and availabili | ty        | ŵ       |         |
| Q 20           | 525611401  | CHAIN BRAKE      |                | -       | 1         |        | Check pric   | e and availabili | ty        | <b></b> |         |

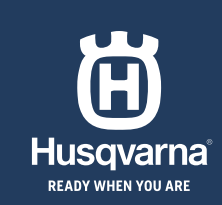

# **ILLUSTRATED PART IMAGE**

When you click an item number in the image view, the corresponding item in the list view shows

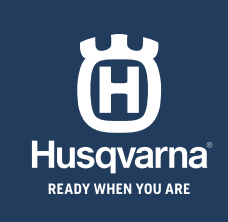

#### Show previous category

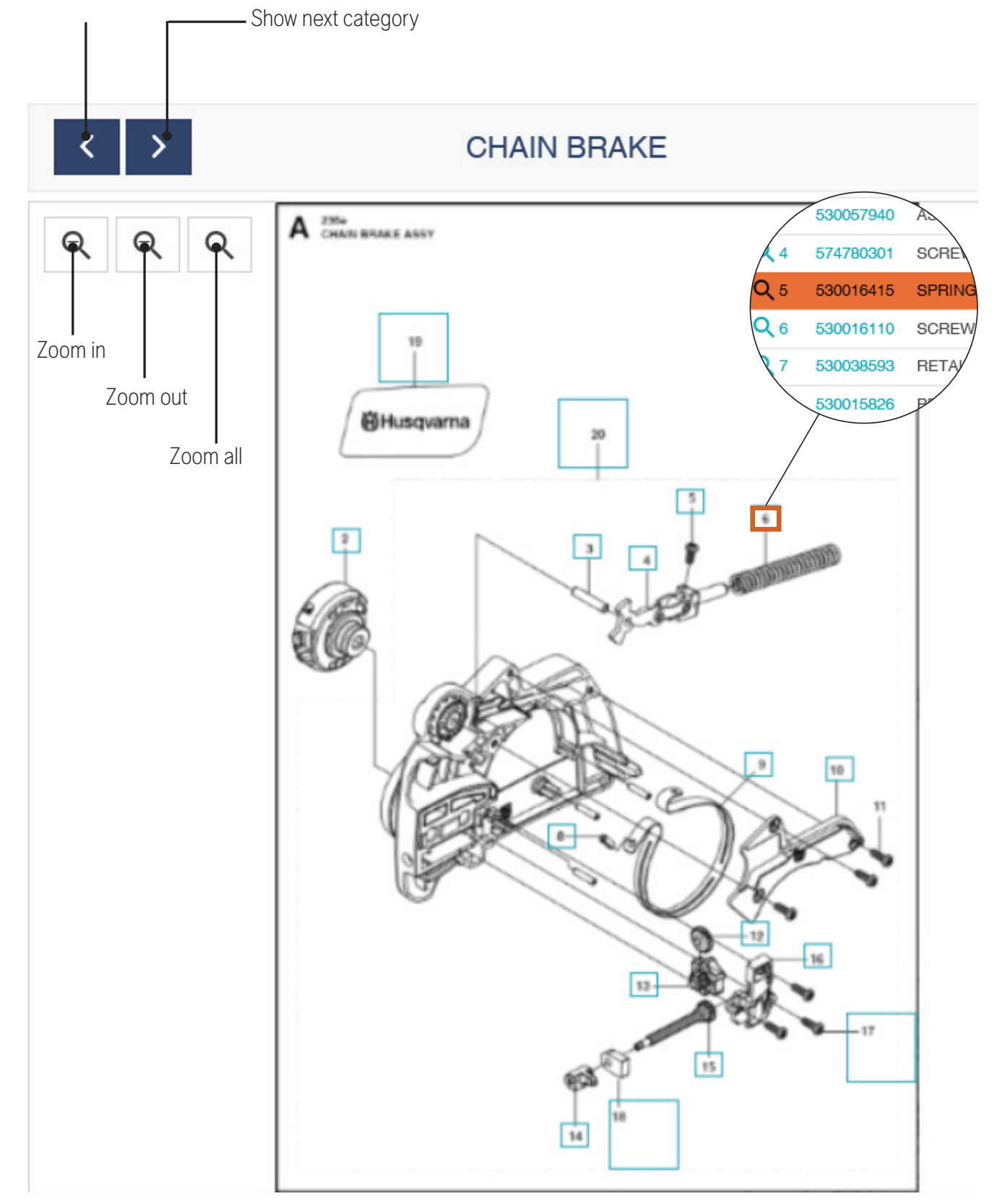

### IPL UPDATES, SERVICE BULLETINS AND OTHER DOCUMENTS

HUSQVARNA® READY WHEN YOU ARE

Browse or search among IPL-updates, service bulletins and other documents.

#### IPL updates

Search

LIPL update, Husqvarna 236 Bearings, 2014-10, IPL update, Husqvarna 236 Bearings, 2014-10.pdf

#### Service Bulletins

Search

236 BULLETINS, HBEN2010\_B1000013.pdf

236 BULLETINS, HUSB2012\_AAen\_\_B1200019.pdf

236 BULLETINS, HUSB2017\_NAen\_HIGH COMPRESSION\_SFB2017042.pdf

236 BULLETINS, HUSB2012\_AAen\_\_B1200052.pdf

#### Other Documents

| Filter     | Document type                                                                                          |
|------------|----------------------------------------------------------------------------------------------------|
| Search     |                                                                                                    |
| 📥 OM, 235, | , 236, 240, 2011-05, EN, ES, PT, HUSO2011_LAenLAesLApt1154211-46.pdf                                   |
| 📥 OM, 235, | , 236, 240, 2011-05, EN, ES, SE, FI, DK, NO, IT, PT, GR, CZ, SK, SI, HU, PL, EE, LV, LT, HR, BG, FR, I |
| 📥 OM, 235, | , 236, 240, 2010-03, EN, ES, SE, FI, DK, NO, IT, PT, GR, CZ, SK, SI, HU, PL, EE, LV, LT, HR, BG, FR, I |
| 📥 OM, 236  | R, 2010-01, ES, PT, EN, RU, HUSO2010_AAaa_1153278-30.pdf                                               |
| 📥 OM, 235  | e, 236 e, 240 e, 240 e TrioBrake, 2011-05, EN, ES, SE, FI, DK, NO, IT, PT, GR, CZ, SK, SI, HU, L, EE,  |

# **ACCESSORIES & FREQUENT PARTS**

In accessories & frequent parts section you can find product related accessories and frequent parts

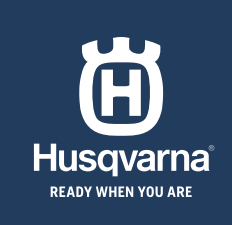

#### Accessories

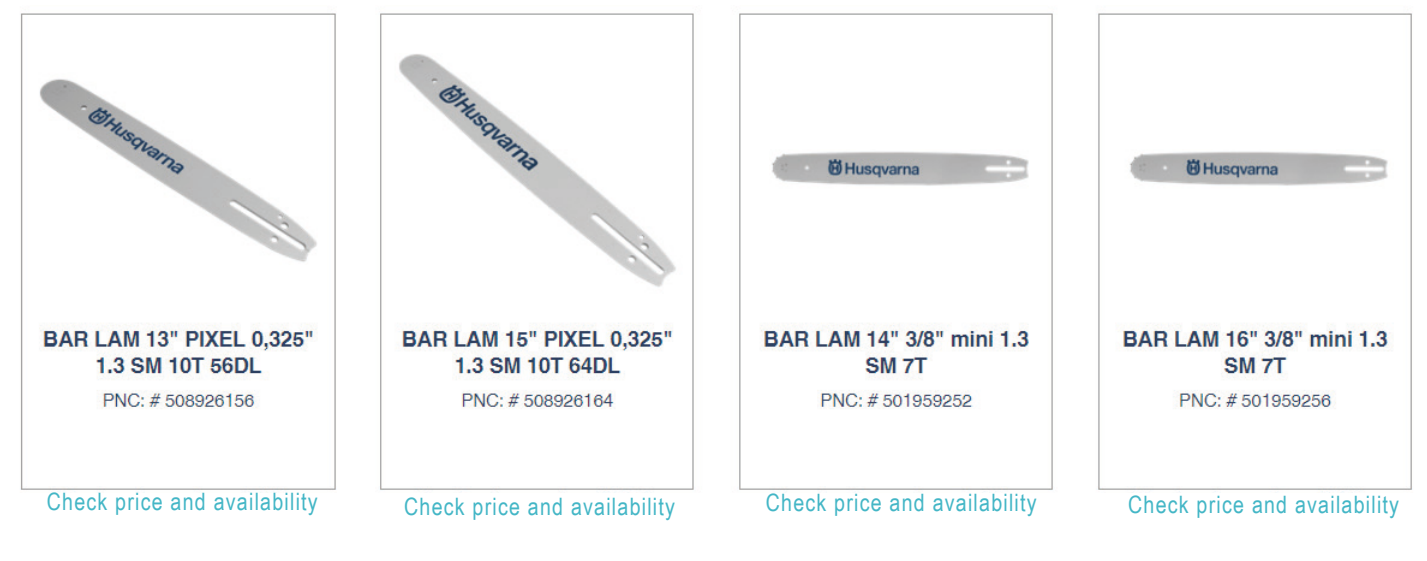

#### Frequent parts

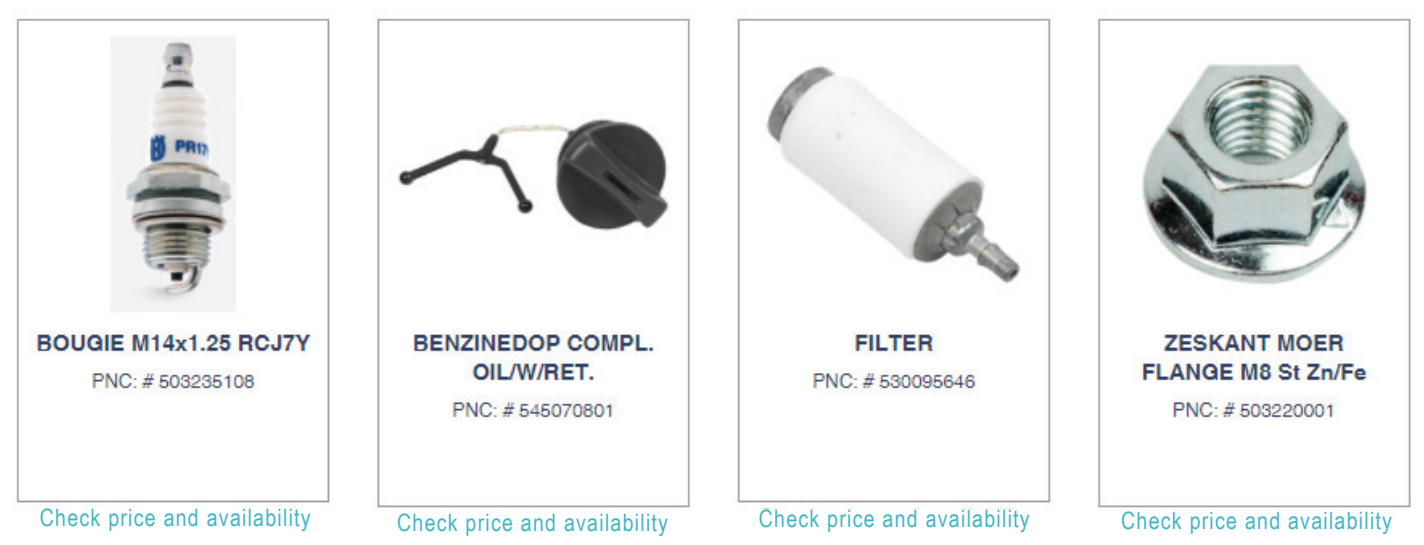

Show more 🗸

# **ADD TO BASKET**

Press check price and availability. Information then shows if the part is available or not and the price. Click **Add to basket** if you want to add the product to cart.

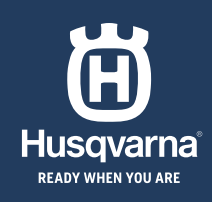

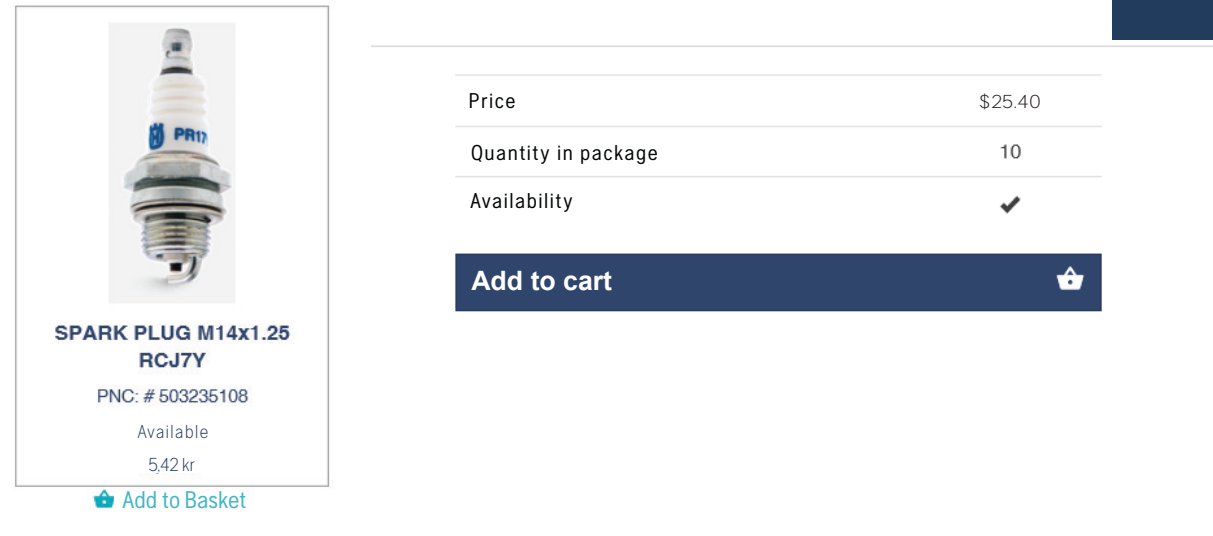

### **SHOPPING BASKET**

In the upper right corner, click the basket. **(a)** Now you can display all parts in your basket. You can remove parts by clicking the "x" and you can also change the quantity.

| 1 VIEW AND CHANG | GE 2                                                 | ADD INFORMATION | 3          | ORDER              | 4 CONFIRMATION    |   |
|------------------|------------------------------------------------------|-----------------|------------|--------------------|-------------------|---|
| Payment summa    | ry                                                   |                 |            |                    |                   |   |
| Product          |                                                      |                 |            | Number of articles | Subtotal          |   |
|                  | screw<br>545 00 80-28<br>screw                       | 0,81 kr         | excl.VAT   | ▲<br>1<br>✓        | 0,81 kr excl.VAT  | × |
|                  | SPARK PLUG RCJ7Y<br>503 23 51-08<br>SPARK PLUG RCJ7Y | 5,41 kr         | excl.VAT   | 2<br>V             | 10,83 kr excl.VAT | × |
|                  |                                                      | Amount          | 3 articles | 11.6               | 5 kr excl.VAT     |   |
|                  |                                                      |                 |            |                    | Continue          |   |

After you filled in the information you get three choices, you can choose to go **back**, **send to web order** or to **print wish list** 

# **NEW ELECTRONIC PARTS CATALOGUE**

SEARCH BY PART

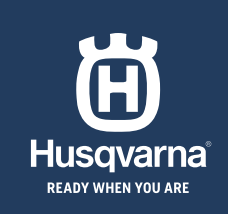

# **SEARCH BY PART**

In the search function you can search by EAN, PNC, part number, categories, free text etc. When typing you get a list of possible items.

In this example we search for a fuel filter with part number 503443201.

## Search

EAN, PNC, part number, categories, free text etc

| 50344                          | ×     | ۹ |
|--------------------------------|-------|---|
| SPARE PARTS                    |       |   |
| AIR FILTER, <b>503447</b> 001  |       |   |
| AIR FILTER, 503447202          |       |   |
| GROUND CABLE, 503440602        |       |   |
| GROUND CABLE, 503440601        |       |   |
| GASKET MUFFLER, 503447701      |       |   |
| FILTER UNIT, <b>50344</b> 3401 |       |   |
| FUEL FILTER, 503443201         |       |   |
| SIGN, <b>50344</b> 1701        |       |   |
|                                | Гіупю |   |

# **SPARE PART DETAIL PAGE**

Here you can find information about the article, package weight and dimensions. You can also see price, quantity in package, availability and add the item to chart. The page has a share function to copy link to clipboard or to send to email.

| Spare Parts catalogue / Spare part / FUEL FILT | 'ER koaxial             |                                                                              | S                   | earch   |
|------------------------------------------------|-------------------------|------------------------------------------------------------------------------|---------------------|---------|
|                                                |                         |                                                                              | Price               | \$25.40 |
|                                                |                         |                                                                              | Quantity in package | 10      |
|                                                | Main attribu            | tes                                                                          | Availability        | *       |
|                                                | Article<br>Description  | Fuel filter that fits 3/16" (5mm)<br>fuel line for most handheld<br>products | Add to cart         | ŵ       |
|                                                | Article gross<br>weight | 14 g                                                                         |                     |         |
| 11 and 1                                       | Packaging<br>width      | 150 mm                                                                       |                     |         |
|                                                | Packaging<br>lenght     | 150 mm                                                                       |                     |         |
|                                                | Packaging<br>height     | 30 mm                                                                        |                     |         |
| wnload image                                   |                         |                                                                              |                     |         |

# **REPLACEMENT HISTORY**

Here you get information if the part is the current one and replaced parts

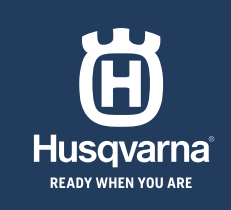

Replacement history

This spare part is current

| Replaced parts                      |
|-------------------------------------|
| 512653582<br>512653571<br>512653501 |
| 312033300                           |
|                                     |

# **ALSO USED IN**

Displays where the part is used. Filter the search by product categories, brands or models. There is also a search field.

| Also used in | n                       |                  |                            |           |
|--------------|-------------------------|------------------|----------------------------|-----------|
| Filter       | Product Categories - Bi | rands - Models - |                            |           |
| Search       |                         |                  |                            |           |
| IPL Name     |                         | Variant          | Category                   | Brand     |
| FUEL TANK    |                         | FC2245           | Brushcutters/Clearing Saws | Jonsered  |
| FUEL TANK    |                         | BC2235           | Brushcutters/Clearing Saws | Jonsered  |
| FUEL TANK    |                         | CC2245           | Brushcutters/Clearing Saws | Jonsered  |
| FUEL TANK    |                         | BCZ350S          | Brushcutters/Clearing Saws | Redmax    |
| FUEL TANK    |                         | 445 e II         | Chainsaws                  | Husqvarna |
| FUEL TANK    |                         | 435 II           | Chainsaws                  | Husqvarna |
| FUEL TANK    |                         | 556              | Chainsaws                  | Husqvarna |
| FUEL TANK    |                         | 555              | Chainsaws                  | Husqvarna |
| FUEL TANK    |                         | 545              | Chainsaws                  | Husqvama  |
| FUEL TANK    |                         | 435 e II         | Chainsaws                  | Husqvarna |
|              |                         |                  | Showing   - 10 Of 1485     |           |
|              |                         |                  | 1 2 3 4 5 6 7 8 9 10       | Next >    |

# **OTHER DOCUMENTS**

Browse or filter among workshop manuals, operator manual etc.

| Filter Document type -                                                                                                    |
|----------------------------------------------------------------------------------------------------|
| Search                                                                                                    |
| 🛓 OM, Gardena, Filter / Stream Pump, Art 07878-20, Art 07879-20, Art 07880-20, Art 07881-20, Art 07882-20, 2006-12, GARO2006_EUenCAenAUen_07878-20.pdf |
| 📥 OM, Gardena, UVC-pond filter, Art 07926-20, Art 07927-20, Art 07928-20, Art 07929-20, 2006-03, GARO2006_EUenCAenAUen_07926-20.pdf                    |
| 📥 OM, Gardena, UVC Pressure Filter Set, Art 07873-20, Art 07872-20, 2006-10, GARO2006_EUenCAenAUen07873-20.pdf                                         |
| 📥 OM, Gardena, Underwater filter with Fountain Pump Set, Art 07887-20, Art 07888-20, 2006-01, GARO2006_EUenCAenAUen_07887-20.pdf                       |
| 🛓 OM, Gardena, UVC Pond Filter Set, Art 07932-20, Art 07939-20, 2006-01, GARO2006_EUenCAenAUen_07932-20.pdf                                            |
| 📥 OM, Gardena, UVC Pressure Filter Set, Art 07872-20, Art 07873-20, 2007-12, GARO2007_EUen07872-20.pdf                                                 |
| 📥 OM, Gardena, UVC Pressure Filter Set, Art 07872-20, Art 07873-20, 2009-02, GARO2009_EUen07872-20.pdf                                                 |
| 📥 OM, Gardena, UV pond filter set, Art 07842-20, Art 07844-20, 2009-01, GARO2009_EUenCAenAUen07842-20.pdf                                              |
| A OM, Gardena, Rain Water Collection Filter, Art 03820-20, Art 03821-20, 2009-06, GARO2009_EUenCAenAUen_03821-20.pdf                                   |
| 🛓 OM, Gardena, UVC Underwater Filter with Fountain Pump Set, Art 07883-20, 2009-03, GARO2009_EUenCAenAUen07883-20.pdf                                  |
| Showing - 10 Of 80                                                                                                    |

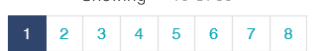